For an applicant's registration to be approved in Gemalto, **both** of the following steps must be completed:

- 1. Go to the GAPS Gemalto site at <u>https://www.aps.gemalto.com/ga/index.htm.</u>
  - Select Applicants
  - Select Register Online

| GAPS George Applicant Processing Services | APPE IZANIS - ADRINCIES -<br>Engenerit Eris Locations<br>Inspirate Zahla<br>Registrational Facility and Presid<br>Applicate Information<br>Access Registration Receipt<br>Modely Registration<br>Cancel Registration | INFORMATION -                                     | ENdush -                                                               |  |  |  |
|-------------------------------------------|----------------------------------------------------------------------------------------------------|---------------------------------------------------|------------------------------------------------------------------------|--|--|--|
|                                           | Fingeprint Locations<br>the request locations                                                                                                    |                                                   | (G)<br>GAPS Agency Log In<br>Helikans activities<br>GAPS addroc Log 10 |  |  |  |
|                                           |                                                                                                    | © 2022 Doey right Conv Ra. Inc. #1 Optioneserved. |                                                                        |  |  |  |

> Select Department of Behavioral Health and Developmental Disabilities

| GAPS Georgia Applicant Processing Services |   |                                                                                                   |                                                          |                                                     |
|--------------------------------------------|---|---------------------------------------------------------------------------------------------------|----------------------------------------------------------|-----------------------------------------------------|
|                                            |   | New Applicant Registration<br>To register for a background check, clease select one of the option | s below.                                                 |                                                     |
|                                            |   | Coorgia Court Services                                                                            | G Department of Early Core & Learning (EECAL)            | 2 Education Agencies                                |
|                                            | ( | Department of Detrocated Facehold,<br>Developmental Disabilities (CEF-CE)                         | Secretary of States (SDS)                                | Ceorgia State-only Background Checks                |
|                                            |   | Department of Community Health (201)                                                              | Department of Driver Services (000)                      | ChylCounty Government & Law Enforcement<br>Agencies |
|                                            |   | $(622)^{\circ}$ Department of Public Health (DPH)                                                 | Rep Zetate Commission Approvers Bland<br>(GRZ)           | Department of Bassing & Pinance (DBP)               |
|                                            |   | Office of Insurance Safety File Commissioner<br>(IN)                                              | Department of Human Services (SHS)                       | Concess Bureau of Investigation                     |
|                                            |   | Department of Juwerie Justice (0.13)                                                              | Coordia Vocational Rehabilitation Agency<br>(CVRA)       | Department of Defense (000)                         |
|                                            |   | Department of Community Supervision (SCS)                                                         | ( Goorgia Department of Revenue                          | DOL. Georgia Department of Labor (SDDL)             |
|                                            |   | Georgia Department of Agriculture (SDA)                                                           | Decogia Access to Medical Cannabis<br>Commission (SMICC) | Georgia Composite Medical Board                     |
|                                            |   | 🔞 Georgia Department of Corrections                                                               |                                                          |                                                     |
|                                            |   | © 2019 Copyright Centralito, Inc. All rights reserved.                                            |                                                          |                                                     |

Select Register to be Fingerprinted

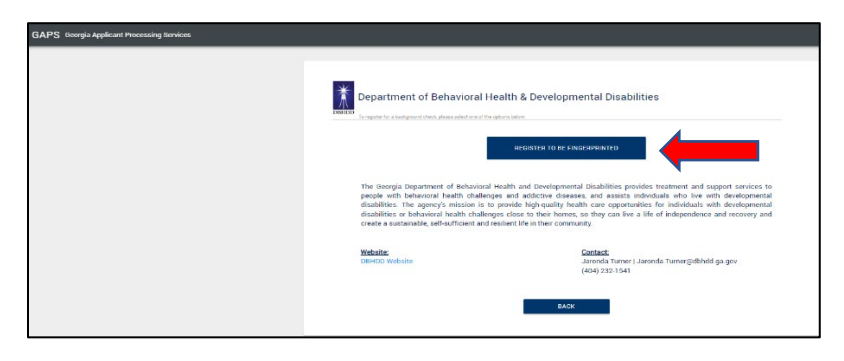

> Ensure the applicant reads the **Privacy Rights** and check the box and click continue

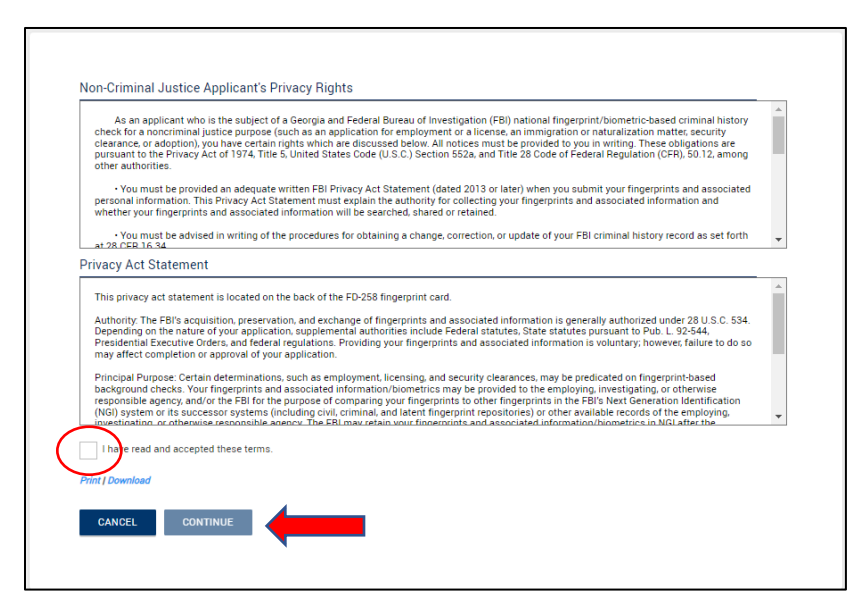

- Enter all required information
  - Reason for Fingerprinting should be DBH/DD Contractors Providing Care/Treatment

\*\*Please note, an accurate **applicant email address** is necessary for the applicant to receive the notification that their request has been approved and to proceed to the fingerprint location.

| Transaction Information            |                                                                       |                                |
|------------------------------------|-----------------------------------------------------------------------|--------------------------------|
| Reviewing Agency ID *<br>GA922961Z | Reason for Fingerprinting *<br>Select                                 | v                              |
|                                    |                                                                       |                                |
| Payment Type*<br>Credit Card       | Fingerprint Card User By checking this box you are agreeing to submit | t ink cards to Gemaîto Cogent. |
| Personal Information               |                                                                       |                                |
| Last Name*                         | First Name*                                                           |                                |
|                                    | Cprional Select                                                       | -                              |
|                                    |                                                                       |                                |
|                                    | No deshes Date of Birth *                                             |                                |
| Weight *                           | Select                                                                |                                |
| face*<br>Select                    | v Select                                                              | ~                              |
| Heir Color*<br>Select              | + Select                                                              | Ŧ                              |
| Flace of Birth •<br>Select         | Country of Citizenship<br>                                            | Ŧ                              |
| Driver License State<br>Select     | Driver License Number                                                 |                                |
| Home Address                       |                                                                       |                                |
| Address •                          | City *                                                                |                                |
|                                    | Cotional State*                                                       |                                |
| Zip Code *                         | Phone *                                                               |                                |
| Applicant Email •                  |                                                                       |                                |
| Mailing Address                    |                                                                       | Use same address as above      |
| Address *                          | City*                                                                 |                                |
|                                    | Select                                                                | -                              |
| Zip Code *                         |                                                                       |                                |

 Email completed/signed Registration Forms, Attachment E from DBHDD Policy 04-104, to <u>dbhdd.reg@dbhdd.ga.gov</u>. Registration in Gemalto will NOT be approved until Registration Forms have been received.